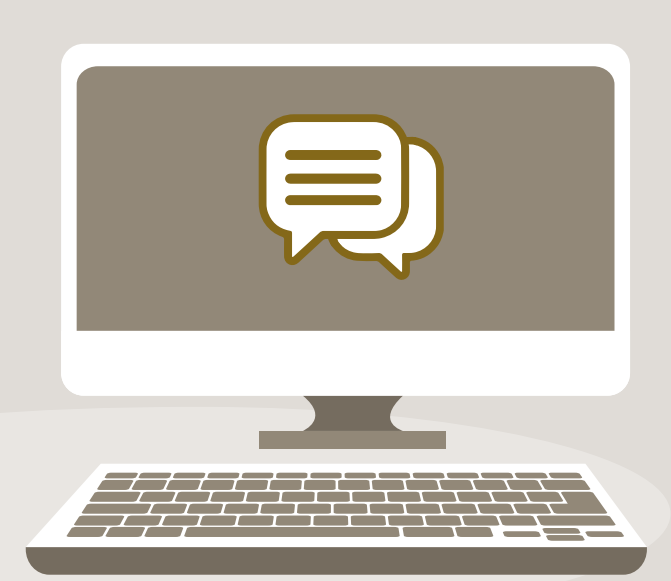

## **Thoodle** NITAE<sup>2</sup> UFPA

## COMO MANDAR E RECEBER MENSAGENS INDIVIDUA

Este é um importante recurso, para que você encaminhe mensagens para seus colegas de classe e tutores, de maneira individualizada e sem sair da Plataforma Moodle.

| -     |               |       |              |   |
|-------|---------------|-------|--------------|---|
| _     |               |       |              | L |
| Curso | Participantes | Notas | Competências | L |
|       | լի            | ŋ     |              | L |
|       |               |       |              |   |

PASSO 1

## Enviando mensagem para um participante do curso

Você pode mandar mensagens individuais para qualquer participante da sua sala de aula virtual clicando em Participantes, disponível no topo da tela.

|        | Curso Participantes Notas Competências Usuários inscritos Corresponder Qualquer + Selecionar +                                                                                                    |                                                                                             |
|--------|----------------------------------------------------------------------------------------------------|---------------------------------------------------------------------------------------------|
|        | Inserir condição     Limpar filtros     Aplicar filtros       3 participantes encontrados     3       Nome     Image: Construction of the structure of the structure | PASSO 2<br>Em seguida, abrirá uma<br>tela com a lista de todos<br>os participantes da sala. |
| DÁCINA | Nome       / Sobrenome         -       -         -       -         -       -         -       -         -       -         -       -         -       -         -       -         -       -         -       -         -       -         -       -         -       -         -       -         -       -         -       -         -       -         -       -         -       -         -       -         -       -         -       -         -       -         -       -         -       -         -       -         -       -         -       -         -       -         -       -         -       -         -       -         -       -         -       -         -       -         -       -         -       - <tr< th=""><th>NTAC</th></tr<>                                                                                                    | NTAC                                                                                        |
| PÁGINA | D                                                                                                    |                                                                                             |

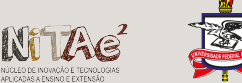

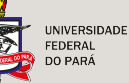

| Usuários inscritos         Corresponde Qualque * Selecionar * * * * * * * * * * * * * * * * * * *                                                                                                    | Curso Participantes                                                                                                    | Notas Competência                                  | 35                                                                                          |                                |
|----------------------------------------------------------------------------------------------------|----------------------------------------------------------------------------------------------------|----------------------------------------------------|---------------------------------------------------------------------------------------------|--------------------------------|
| Usuários inscritos                                                                                                    |                                                                                                    |                                                    |                                                                                             |                                |
| Corresponder Qualquer *   * Inserir condição Limpar filtros   3 participantes encontrados   Nome   Nome   / Sobrenome   * Jobrenome   * Jobrenome   <                                                                                                    | Usuários inscrito                                                                                                    | S                                                  |                                                                                             |                                |
| <ul> <li>Impar filtros</li> <li>Aplicar filtros</li> <li>Aplicar filtros</li> <li>A principantes encontrados</li> <li>Nome</li> <li>Nome</li> <li>Sobrenome</li> <li>Papéis</li> <li>Grupos</li> <li>Utimo acesso ao curso</li> <li>Professor</li> <li>Nenhum grupo</li> <li>Nor 44 minutos 6 segundos</li> <li>Estudante</li> <li>Nenhum grupo</li> <li>A minutos</li> <li>A minutos&lt;</li></ul> | Corresponder Qualquer                                                                                                    | Selecionar                                         | • 8                                                                                         |                                |
| 3 participantes encontrados<br>Nome<br>Sobrenome<br>Todos A B C D E F G H I J K L M<br>N O P Q R S T U V W X Y Z<br>Nome<br>/Sobrenome<br>Papéis Grupos Ultimo acesso ao curso<br>Professor Nenhum grupo 44 minutos 6 segundos<br>Estudante Nenhum grupo 1 hora 53 minutos<br>Estudante Nenhum grupo agora                                                                                                    | + Inserir condição                                                                                                    |                                                    | Limpar filtros Aplicar filtros                                                              |                                |
| Nome       Nome                                                                                                    | 3 participantes encontrados                                                                                                    |                                                    |                                                                                             | PASSO 3                        |
| N O P Q R S T U V W X Y Z<br>Sobrenome<br>Todos A B C D E F G H I J K L M<br>N O P Q R S T U V W X Y Z<br>Nome<br>/Sobrenome<br>Papéis Grupos Último acesso ao curso<br>- Professor Nenhum grupo 44 minutos 6 segundos<br>Estudante Nenhum grupo 1 hora 53 minutos<br>Estudante Nenhum grupo agora                                                                                                    | Todos A B C D E F                                                                                                    | GHIJKLM                                            | N                                                                                           |                                |
| sobrenome<br>TODOS A B C D E F G H I J K L M<br>N O P Q R S T U V W X Y Z<br>Nome<br>/sobrenome<br>- Papéis Grupos Útimo acesso ao curso<br>                                                                                                    |                                                                                                    | V W Y Y Z                                          |                                                                                             | Nessa mesma tela, você clicare |
| sobrenome     Image: Control of the state in the state in                                                     |                                                                                                    | V W X I Z                                          |                                                                                             | no nome do colega ou tuto      |
| Nome   /Sobrenome   -   Papéis   Grupos   Útimo acesso ao curso   -   Professor   Nenhum grupo   1 hora 53 minutos   Estudante   Nenhum grupo   agora                                                                                                    | Sobrenome                                                                                                    | GHIJKLM                                            | Ν                                                                                           | aue deseia enviar a mensagen   |
| Nome       Papéis       Grupos       Último acesso ao curso         -       -       -       -         Professor       Nenhum grupo       44 minutos 6 segundos         Estudante       Nenhum grupo       1 hora 53 minutos         Estudante       Nenhum grupo       agora                                                                                                    | Todos A B C D E F                                                                                                    | V W V 7                                            |                                                                                             | que acceja entrar a meneagen   |
| Papéis       Grupos       Útimo acesso ao curso         -       -       -         Professor       Nenhum grupo       44 minutos 6 segundos         Estudante       Nenhum grupo       1 hora 53 minutos         Estudante       Nenhum grupo       agora                                                                                                    | Todos A B C D E F                                                                                                    | V W A I Z                                          |                                                                                             |                                |
| Papels     Grupos     Ultimo acesso ao curso       -     -     -       Professor     Nenhum grupo     44 minutos 6 segundos       Estudante     Nenhum grupo     1 hora 53 minutos       Estudante     Nenhum grupo     agora                                                                                                    | TODOS A B C D E F                                                                                                    | V W A I Z                                          |                                                                                             |                                |
| Professor Nenhum grupo 44 minutos 6 segundos      Estudante Nenhum grupo 1 hora 53 minutos      Estudante Nenhum grupo agora                                                                                                    | Iodos         A         B         C         D         E         F           N         O         P         Q         R         S         T         U           Nome         / Sobrenome                                                                                                    |                                                    |                                                                                             |                                |
| Estudante Nenhum grupo 1 hora 53 minutos<br>Estudante Nenhum grupo agora                                                                                                    | IODOS         A         B         C         D         E         F           N         O         P         Q         R         S         T         U           Nome         / Sobrenome                                                                                                    | Papéis Grupo                                       | s Último acesso ao curso                                                                    |                                |
| Estudante Nenhum grupo agora                                                                                                    | IODDS         A         B         C         D         E         F           N         O         P         Q         R         S         T         U           Nome         /Sobrenome                                                                                                    | Papéis Grupo<br>Professor Nenhu                    | s Último acesso ao curso<br>—<br>m grupo 44 minutos 6 segundos                              |                                |
|                                                                                                    | Image: Norme         Norme         Norme | Papéis Grupo<br>Professor Nenhu<br>Estudante Nenhu | s Último acesso ao curso<br>—<br>m grupo 44 minutos 6 segundos<br>m grupo 1 hora 53 minutos |                                |

Logo ao lado do nome do colega, tem um balão de **Mensagem**. Basta clicar nele que irá abrir uma tela para troca de mensagens entre vocês.

| • • •                                  | Name Target                              |                        | < A                   | L |
|----------------------------------------|------------------------------------------|------------------------|-----------------------|---|
| Non-Lana                               | Curso Participantes Notas Comp           | petências              |                       | P |
| Curso Participantes Notas Competências |                                          | lensagem 🖪             |                       |   |
| 🗭 Mensagem 🖽 Adicionar aos contatos    |                                          |                        |                       |   |
|                                        | Detalhes do usuário<br>Endereço de email | Miscelân<br>Perfil com |                       |   |
|                                        | Zona de fuso horário<br>America/Belem    | Mensager<br>Discussõe  |                       |   |
|                                        | Detalhes do curso<br>Cursos inscritos    | Atividade<br>Último ac |                       |   |
|                                        | Concession and Concession and Concession | 54 minuto              | Escrever uma mensagem |   |
|                                        |                                          |                        | 4                     |   |

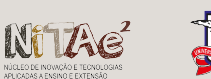

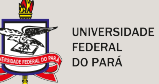

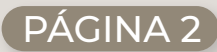